# Zone de périphérique du repose-poignets

Vous pouvez effectuer une sélection parmi les options suivantes.

| FZ-VNF401                             | FZ-VNF402                                                                                                    | FZ-VFP401                                           | FZ-VFP402                                                                                                    |
|---------------------------------------|----------------------------------------------------------------------------------------------------|-----------------------------------------------------|----------------------------------------------------------------------------------------------------|
| Lecteur de cartes à puce sans contact | Lecteur de cartes à puce sans contact<br><pour du="" l'amérique="" nord="" uniquement=""><br/>( Lecteur de cartes à puce sans contact)</pour> | Lecteur d'empreintes digi-<br>tales (Windows Hello) | Lecteur d'empreintes digitales (Windows<br>Hello, authentification multi-utilisateurs)<br>( Lecteur d'empreintes digitales) |
| à puce sans contact)                  |                                                                                                    | d'empreintes digitales)                             |                                                                                                    |

## IMPORTANT

- <Uniquement pour les modèles avec lecteur d'empreintes digitales (Windows Hello, authentification multi-utilisateurs)> Avant d'utiliser le lecteur d'empreintes digitales (Windows Hello, authentification multi-utilisateurs), vous devez modifier les réglages suivants.
  - 1. Cliquez sur
- (Start) [Settings] [System] [Recovery].
  - 2. Cliquez sur [Restart now] dans "Advanced startup".
  - 3. Cliquez sur [Restart now] sur l'écran "We'll restart your device so save your work".
  - 4. Cliquez sur [Troubleshoot] [Advanced options] [UEFI Firmware Settings] [Restart]. L'ordinateur redémarre et l'écran d'Utilité De Configuration apparaît.
  - 5. Sélectionnez le menu [Sortie], puis double-cliquez sur [Charger les valeurs par défaut]. Si "Charge les paramètres optimisés" s'affiche, cliquez sur [oui].
  - 6. Sélectionnez le menu [Sécurité], puis confirmez que [Sécurité de connexion renforcée] est réglé sur [Désactivé].
  - 7. Sélectionnez le menu [Sortie], puis double-cliquez sur [Sauvegarde et réinitialisation]. Si "Sauvegarde et réinitialisation" s'affiche, cliquez sur [oui].

## Insertion d'une option dans la zone de périphérique du repose-poignets

1. Éteignez l'ordinateur, et débranchez l'adaptateur secteur.

## IMPORTANT

- Il est recommandé d'éteindre complètement l'ordinateur pour les opérations suivantes.

  - (Start) [Settings] [System] [Recovery]. 1. Cliquez sur
  - 2. Cliquez sur [Restart now] dans "Advanced startup".
  - Cliquez sur [Restart now] sur l'écran "We'll restart your device so save your work". 3
  - 4. Cliquez sur [Turn off your PC].
- 2. Retirez la batterie. ( Remplacement de la batterie)

<Lors de l'utilisation de la batterie secondaire>

- Retirez la batterie secondaire. (
- 3. Insérez une option dans la zone de périphérique du repose-poignets.
  - · La couverture factice a peut-être été insérée.
  - 1. Retirez les vis (A).

Utilisez le tournevis PH 1 (PH #1).

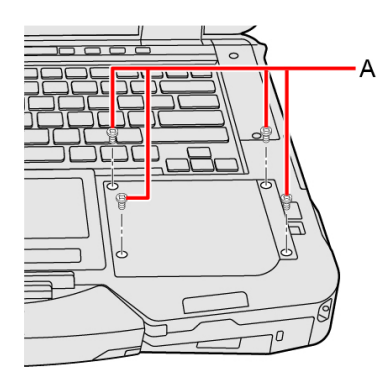

2. Retirez une option.

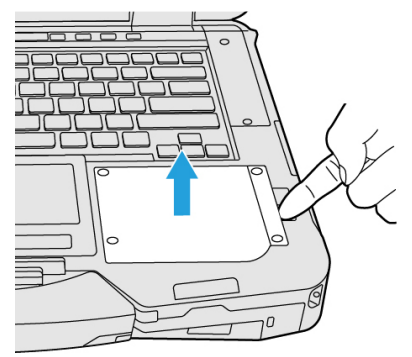

3. Insérez une option jusqu'à ce qu'elle s'emboîte dans le connecteur.

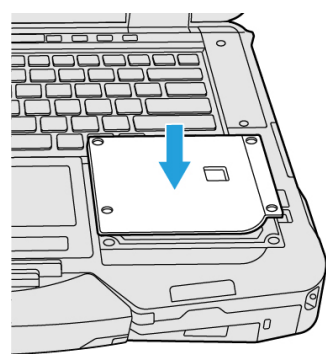

 Serrez fermement les vis (B). Utilisez le tournevis PH 1 (PH #1).

Utilisez 4 vis.

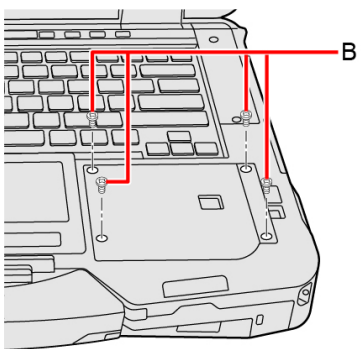

#### Couple de serrage recommandé

0,45 N•m ± 0,05 N•m (4,5 kgf•cm ± 0,5 kgf•cm)

4. Insérez la batterie.